## Insérer un lien hypertexte dans un mail - Outlook

Ce tutoriel vous apprendra à insérer un lien hypertexte dans le corps d'un mail sur Outlook 2016.

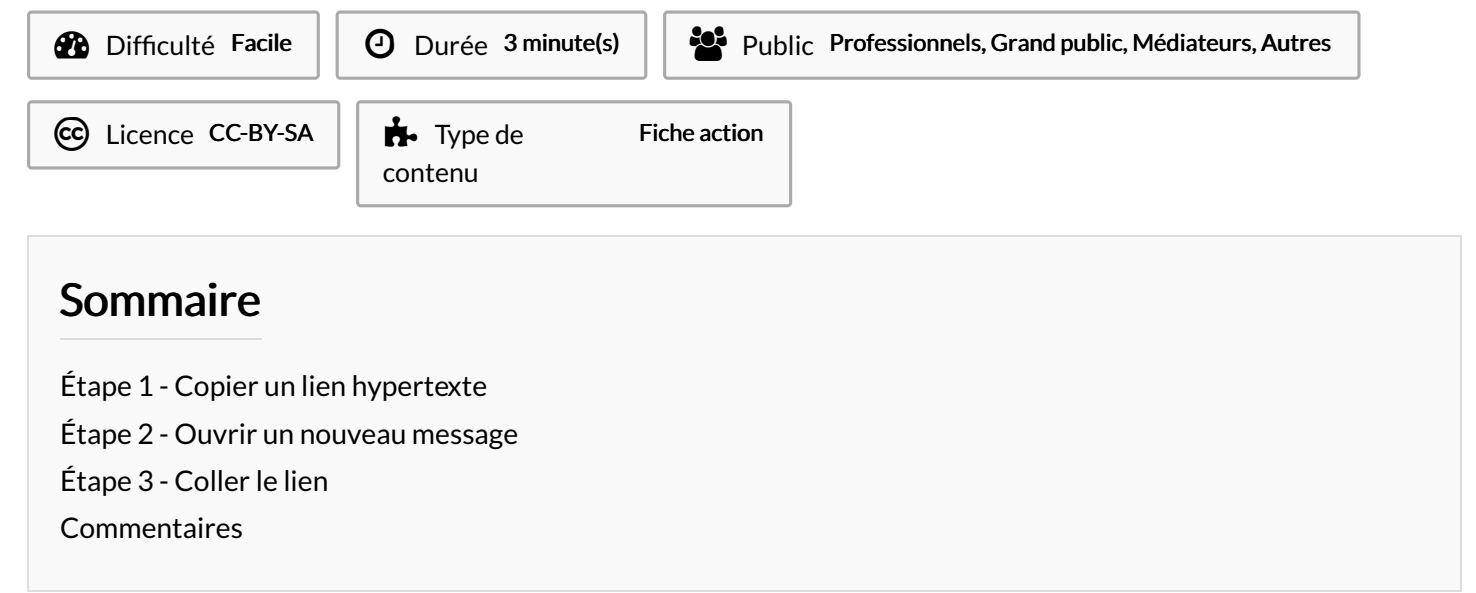

## Étape 1 - Copier un lien hypertexte

1. Sélectionnez et copiez un lien url

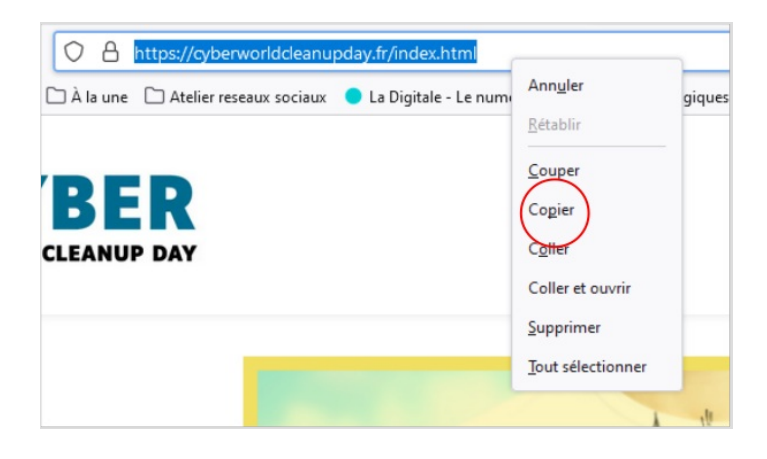

## Étape 2 - Ouvrir un nouveau message

1. Créez un nouveau message

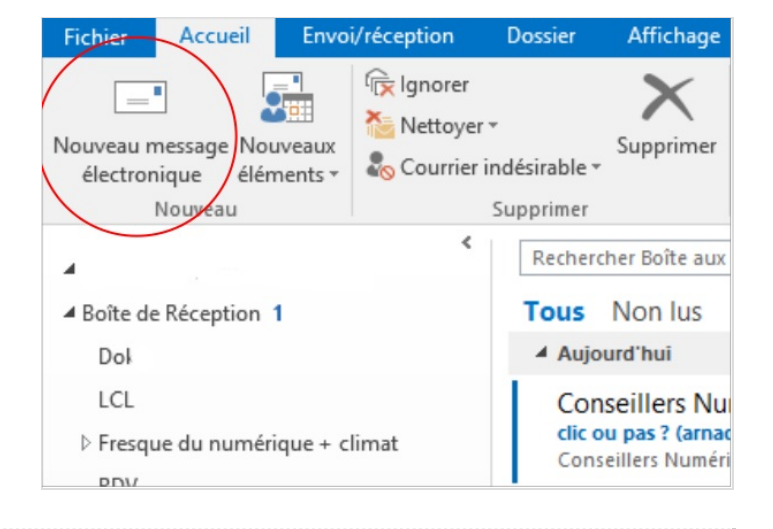

## Étape 3 - Coller le lien

1. Dans le corps du message, **collez** le lien url, puis, tapez sur la touche **ENTRÉE** pour activer le lien url (le lien devient bleu).

| richier                | wiessage                 | insertion                                  | options               | i onnuc du co | ite itevis           | sion                 | e Dites-nous               |
|------------------------|--------------------------|--------------------------------------------|-----------------------|---------------|----------------------|----------------------|----------------------------|
| Coller                 | Calibri (<br>G I         | ( • 11 •<br><u>5</u> <u>atr</u> • <u>A</u> | A* A*   ⋮Ξ<br>•   ≡ ≡ | • = •   *     | Carnet<br>d'adresses | Vérifier<br>les noms | Joindre un<br>fichier * de |
| Presse-pa              | Es .                     | Texte                                      | simple                | Es.           | Nom                  | ns                   |                            |
| ت <b>ے۔</b><br>Envoyer | De -<br>À<br>Cc<br>Objet |                                            |                       |               |                      |                      |                            |
| https://d              | cyberworld               | cleanupday.fr                              | /index.html           |               |                      |                      |                            |